# BYDZYNE GUÍA DEL USUARIO CÓMO PAGAR USANDO CPS INVOICE

## PAGA (ON (PS INVOI(E

#### 1. REALIZA TU PEDIDO

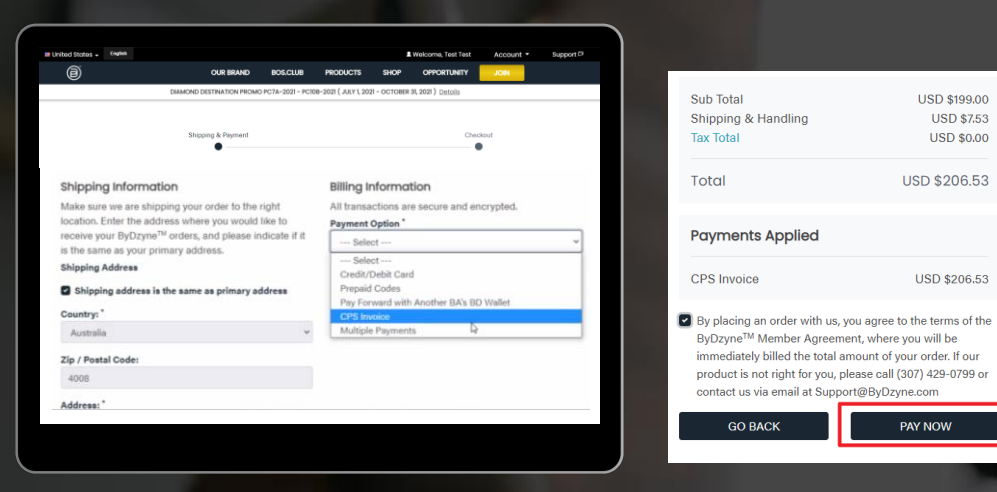

Realiza tu pedido y haz el check out con CPS Invoice Después de realizar tu pedido en Inscripción, Tienda o BOS.Club, realiza el pago mediante la opción de pago "CPS Invoice". No se requiere pago en esta etapa.

NOTA: La opción de CPS invoice no está disponible para Autoship, Suscripción a BOS.Club y BOS Smartship. Se requiere una tarjeta de crédito para todos los pedidos mensuales recurrentes.

## 2. INICIA SESIÓN EN TU BACK OFFICE

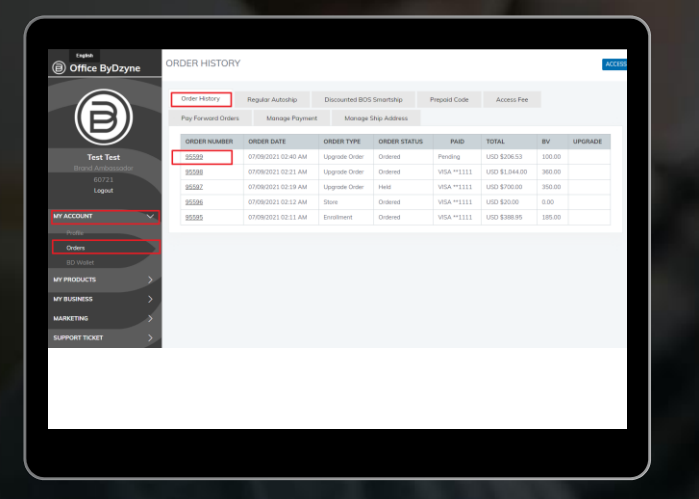

Una vez que se haya creado tu pedido, inicia sesión en tu Backoffice> Mi cuenta > Pedidos > Selecciona el pedido

## PAGA (ON (PS INVOI(E

### 3. PAGA CON COINPAYMENTS

| Kulle, Test (est<br>Jername: test123<br>Phone #: 1-999999999<br>Drder ID: 95599<br>Drder Date: 7/9/2021<br>Payment Method:<br>CPS Invoice |                 | Shipping Add<br>Test Test<br>Test<br>New York, NY<br>United States<br>PAYMENT INF<br>Payment ID: 8 | fress:<br>10001<br>;<br>ORMATION<br>85227   Payment Metho | od: CPS Invoice   /  | Amount: USD \$206.53                | TRACK PACKAGE              | ī                                           |                                                                                                    |
|----------------------------------------------------------------------------------------------------|-----------------|----------------------------------------------------------------------------------------------------|-----------------------------------------------------------|----------------------|-------------------------------------|----------------------------|---------------------------------------------|----------------------------------------------------------------------------------------------------|
| Note: All prices are in USD.                                                                                                    |                 |                                                                                                    |                                                           |                      |                                     |                            | -                                           |                                                                                                    |
|                                                                                                    |                 |                                                                                                    |                                                           |                      |                                     |                            |                                             |                                                                                                    |
| PRODUCT                                                                                                    | ITEM SHIPPED BY | STATUS                                                                                             | SHIP DATE                                                 | BV                   | PRICE                               | QTY                        | TOTAL BV                                    | TOTAL PRICE                                                                                         |
| PRODUCT<br>tůw <sup>TM</sup> Smartwatch                                                                                                   | ITEM SHIPPED BY | STATUS                                                                                             | SHIP DATE                                                 | BV<br>100.00         | PRICE<br>USD \$199.00               | QTY<br>1                   | 100.00                                      | USD \$199.00                                                                                        |
| PRODUCT<br>tůw <sup>TM</sup> Smartwatch<br>Shipping & Handling                                                                            | ITEM SHIPPED BY | STATUS<br>Ordered                                                                                  | SHIP DATE                                                 | BV<br>100.00<br>0.00 | PRICE<br>USD \$199.00<br>USD \$7.53 | QTY<br>1<br>1              | 100.00<br>0.00                              | TOTAL PRICE<br>USD \$199.00<br>USD \$7.53                                                           |
| PRODUCT<br>tůw <sup>TM</sup> Smartwatch<br>Shipping & Handling                                                                            | ITEM SHIPPED BY | Ordered                                                                                            | SHIP DATE                                                 | BV<br>100.00<br>0.00 | PRICE<br>USD \$199.00<br>USD \$7.53 | QTY<br>1<br>1<br>SUB TOTAL | 100.00<br>0.00<br>100.00                    | USD \$199.00<br>USD \$7.53<br>USD \$206.53                                                          |
| PRODUCT<br>tůw <sup>™</sup> Smortwatch<br>Shipping & Handling                                                                             | ITEM SHIPPED BY | Ordered                                                                                            | SHIP DATE                                                 | BV<br>100.00<br>0.00 | PRICE<br>USD \$199.00<br>USD \$7.53 | QTY<br>1<br>1<br>SUB TOTAL | TOTAL BV<br>100.00<br>0.00<br>100.00<br>TAX | TOTAL PRICE           USD \$199.00           USD \$7.53           USD \$206.53           USD \$0.00 |
| PRODUCT<br>tùw <sup>TM</sup> Smartwatch<br>Shipping & Handling                                                                            | ITEM SHIPPED BY | STATUS<br>Ordered                                                                                  | SHIP DATE                                                 | BV<br>100.00<br>0.00 | PRICE<br>USD \$199.00<br>USD \$7.53 | QTY<br>1<br>1<br>SUB TOTAL | TOTAL BV 100.00 0.00 100.00 TAX TOTAL       | TOTAL PRICE<br>USD \$199.00<br>USD \$7.53<br>USD \$206.53<br>USD \$206.53<br>USD \$206.53           |

#### Realiza el pago con COINPAYMENTS

Una vez que se abran los detalles del pedido, verás "Pagar con Coin Payments". Haz clic en el botón. Verás el código QR como se muestra a continuación, procede a enviar el pago.

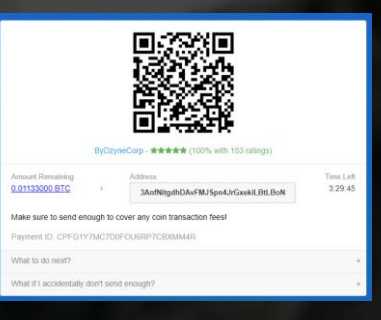

## 4. ENVÍA UN TICKET DE SOPORTE

Una vez que complete el pago de BTC, comunícate con nosotros a través de un Ticket de soporte y proporciona los siguientes detalles:

- ✓ TID✓ CID
  - ÓID
  - Fecha del Pedido
- Fecha del Pago
- Dirección de correo electrónico del remitente
- Captura de Pantalla de BTC